## Действия клиента при оформлении посредством корпоративного сайта ОАО «АСБ Беларусбанк» заявки на открытие счета и выдачу карточек

### Шаг 1.

Родитель (законный представитель) учащегося вводит номер «Заявки на оформление документов на получение Карты учащегося», выданной учреждением образования и дату рождения ребенка.

## Заявка на оформление карточки БЕЛКАРТ "Карта учащегося" к новому счету родителя (законного представителя)

### Условия оформления Карты учащегося:

1. Оформление карточки БЕЛКАРТ «Карта учащегося» осуществляется только к счету родителя (законного представителя) при наличии заявки на изготовление карточки, которая предоставляется родителю (законному представителю) учреждением общего среднего образования.

2. При достижении ребенком возраста 14 лет оформление Карты учащегося осуществляется на основании документа, удостоверяющего личность: паспорт гражданина Республики Беларусь, вид на жительство, удостоверение беженца.

3. Оформление заявки на открытие счета на имя родителя (законного представителя) возможно только физическим лицам резидентам.

## 🚟 Заявка на выпуск карты на имя учащегося

| ≕ Свеления об учашемся 💿                        |                 |
|-------------------------------------------------|-----------------|
| сведения об учащения                            |                 |
| Номер идентификатора учащегося (номер заявки) * | Дата рождения * |
|                                                 |                 |
|                                                 | далее           |

При совпадении введенных данных с базой данных Государственного предприятия «Центр систем идентификации» на экране отображается следующая информация:

- Номер учреждения общего среднего образования
- Месяц и год окончания учреждения образования
- Фамилия (на русском языке)
- Имя (на русском языке)
- Отчество (на русском языке) при наличии

## 🚟 Сведения об учащемся 🔿

Номер идентификатора учащегося\*

12121221

Номер учреждения общего среднего образования

ГУО «Средняя школа №51 г.Минска

| Фамилия (на русском языке) - как в докумен | гe, |
|--------------------------------------------|-----|
| удостоверяющем личность                    |     |

Иванова

| Отчество (на русском языке) - при наличии, ка | КВ |
|-----------------------------------------------|----|
| документе, удостоверяющем личность            |    |

Ивановна

#### Дата рождения\*

01.01.2006

Месяц и год окончания учреждения образования

062022

Имя (на русском языке) - как в документе, удостоверяющем личность

Светлана

далее

При отображении достоверной информации, родитель заполняет всю необходимую информацию, касательно оформления Карты учащегося:

– Условие расходования денежных средств ребенком («Выбор уровня риска карты»)

– Реквизиты документа, удостоверяющего личность учащегося (при этом при выборе вида документа отображаются только те поля, которые необходимо заполнить).

– Фамилия, имя в латинской транслитерации (как в документе, удостоверяющем личность)

| Выбор уровня риска карты*                                                     |                                                                                    |
|-------------------------------------------------------------------------------|------------------------------------------------------------------------------------|
| Выберите уровень риска 🗸                                                      |                                                                                    |
| Реквизиты документа, удостовер<br>учащегося                                   | яющего личность                                                                    |
| Зид документа, удостоверяющего личность*                                      | Идентификационный номер* 👔                                                         |
| Выберите документ 🗸                                                           |                                                                                    |
| Серия документа*                                                              | Номер документа*                                                                   |
| ем выдан документ, удостоверяющий личность*                                   | Дата выдачи документа (действует с):*                                              |
| рок действия документа (действует по):*                                       | Фамилия (в латинской транслитерации, как в<br>документе, удостоверяющем личность)* |
| 1мя (в латинской транслитерации, как в документе,<br>достоверяющем личность)* |                                                                                    |
|                                                                               | далее                                                                              |

## Вводится код с картинки и, для перехода на Шаг 2, подтверждается полнота и достоверность информации.

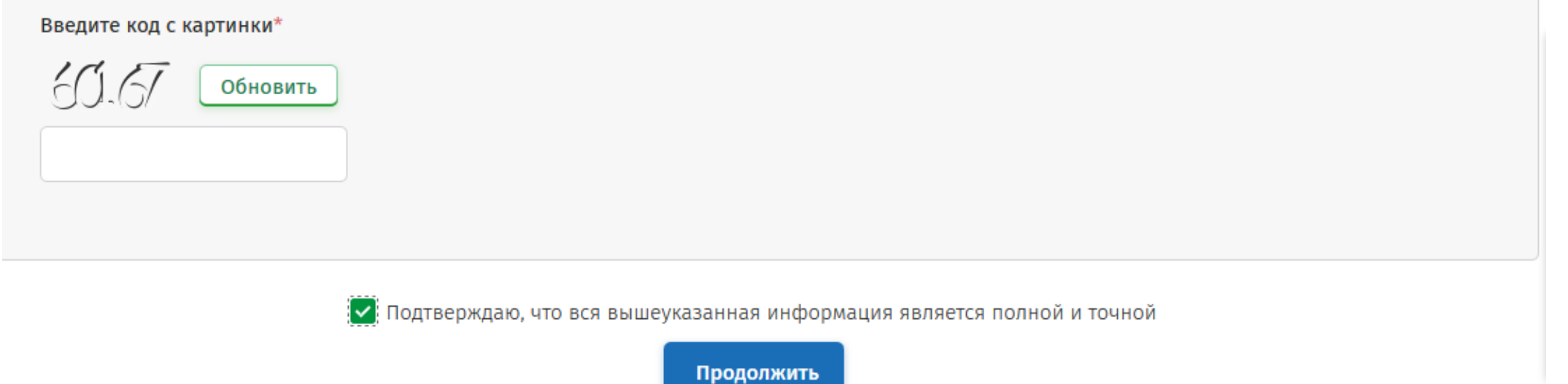

При наличии незаполненных полей и некорректно введенной информации на экране появятся соответствующие сообщения.

| Проверьте правильность заполнения полей, об | веденных синей рамкой |  |  |
|---------------------------------------------|-----------------------|--|--|
| Заполните поля обведенные красной рамкой    |                       |  |  |

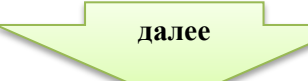

Клиент выбирает вариант открытия счета – с выпуском карточки на имя родителя и без ее выпуска.

## Заявка на оформление карточки БЕЛКАРТ "Карта учащегося" к новому счету родителя (законного представителя)

Выбор варианта оформления "Карта учащегося" к новому счету родителя (законного представителя)

#### Вариант оформление карточки\*

Выберите вариант оформления карточки учащегося

С выпуском (основной) карточки на имя родителя (законного представителя)

Без выпуска (основной) карточки на имя родителя (законного представителя)

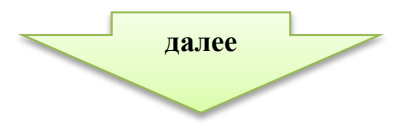

### Вариант 1.

| -0-<br>0-0-0-0-0-0-0-0-0-0-0-0-0-0-0-0-0-0 | Выбор варианта оформления "Карта учащегося" к новому счету родителя (законного<br>представителя)                    |   |
|--------------------------------------------|----------------------------------------------------------------------------------------------------|---|
| Вариа                                      | ант оформление карточки*                                                                                            |   |
| Св                                         | ыпуском (основной) карточки на имя родителя (законного представителя)                                               | ~ |
| ариант                                     | Продолжить<br>7 2.<br>Выбор варианта оформления "Карта учащегося" к новому счету родителя (законного представителя) |   |
| Ba                                         | риант оформление карточки*                                                                                          |   |
|                                            | Без выпуска (основной) карточки на имя родителя (законного представителя)                                           | ~ |

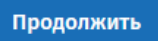

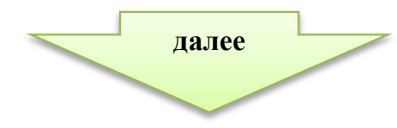

При выборе варианта «С выпуском (основной) карточки на имя родителя (законного представителя)», выводятся дополнительные поля для оформления карточки. Клиентам предоставлена возможность выбора карточек, за обслуживание которых банком взимается вознаграждение.

| 💁 Выберите параметры (ввод данных о родителе (законном представителе)) |                                  |  |  |  |  |
|------------------------------------------------------------------------|----------------------------------|--|--|--|--|
|                                                                        |                                  |  |  |  |  |
| 🚉 Выберите платежную карту* 🔺                                          |                                  |  |  |  |  |
| Территория использования карты*                                        | Вид карты*                       |  |  |  |  |
| Международная 🗸                                                        | Visa Platinum (клуб "Персона") 🗸 |  |  |  |  |
| Валюта счета*                                                          | Срок действия карты*             |  |  |  |  |
| Белорусский рубль 🗸                                                    | 2 года 🗸                         |  |  |  |  |
|                                                                        |                                  |  |  |  |  |

Вознаграждение за обслуживание карточки в течение срока действия: 250,00 BYN.

Оплатить стоимость обслуживания карточки (пакета услуг) возможно в любом инфокиоске банка, а также с использованием реквизитов платежной карточки по результату заполнения заявки на данной странице.

Дальнейший ввод информации для варианта 1 и варианта 2 идентичны.

Заполняется информация о родителе (законном представителе), необходимая для последующего открытия счета и информирования о готовности карточек.

| 🚉 Укажите ваши личные данные 💿                                                                                                    |                                                                                                    |
|----------------------------------------------------------------------------------------------------|----------------------------------------------------------------------------------------------------|
| Фамилия (на русском языке)*                                                                                                    | Имя (на русском языке)*                                                                                                    |
|                                                                                                    |                                                                                                    |
| Отчество (на русском языке) 🧃                                                                                                    |                                                                                                    |
| Фамилия (в латинской транслитерации, как в<br>документе, удостоверяющем личность)*                                                             | Имя (в латинской транслитерации, как в документе,<br>удостоверяющем личность)*                                                                                                    |
| Вид документа, удостоверяющего личность*                                                                                                    | Идентификационный номер* і                                                                                                    |
| Выберите документ 🗸                                                                                                    |                                                                                                    |
| Серия, номер документа*                                                                                                    | Кем выдан документ, удостоверяющий личность*                                                                                                    |
| Дата выдачи документа (действует с:)*                                                                                                    | Срок действия документа (действует по:)*                                                                                                    |
| Дата рождения*                                                                                                    |                                                                                                    |
|                                                                                                    |                                                                                                    |
| Согласен(на) на получение от Банка к сообщений<br>Банка, иных предложений рекламной информаци<br>Банка, SMS-сообщения на номер мобильного теле | информационного характера, предложений воспользоваться услугами (продуктами<br>и с помощью любых средств связи, включая телефонные звонки специалистов<br>фона и сообщения на адрес электронной почты, сведения о которых указаны ниже |
| Адрес электронной почты (будет использован для                                                                                                 | Номер мобильного телефона (будет использован                                                                                                    |
| уведомления о номере одобренной банком заявки<br>на оформление карточки)*                                                                      | для уведомления о готовности карточек)*                                                                                                    |
|                                                                                                    |                                                                                                    |
|                                                                                                    | далее                                                                                                    |

Осуществляется выбор структурного подразделения банка, в котором будет открыт счет и выданы карточки, вводится код с картинки и, для перехода на Шаг 3, подтверждается полнота и достоверность информации.

# 🚟 Выберите учреждение банка 🔺 Учреждение банка, в котором будет открыт новый счет и выдана карточка\* Выберите область Выберите подразделение v Введите код с картинки\* Обновить 🖌 Подтверждаю, что вся вышеуказанная информация является полной и точной Продолжить При наличии незаполненных полей и некорректно введенной информации на экране появятся соответствующие сообщения.

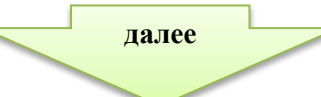

### <u>Шаг 3.</u>

На экран выводится вся информация для дополнительной проверки, с возможностью корректировки введенных данных и варианта оформления карточки на имя родителя.

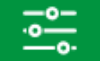

Оформление "Карта учащегося" к новому счету родителя (законного представителя) Без выпуска (основной) карточки на имя родителя (законного представителя)

#### Выбранный вариант обслуживания

Без выпуска (основной) карточки на имя родителя (законного представителя)

Выбрать другой вариант оформления

### 🚟 Информация об учащемся \land

Номер идентификатора учащегося

12121221

Номер учреждения общего среднего образования

ГУО «Средняя школа №51 г.Минска

Фамилия учащегося (на русском языке) - как в документе, удостоверяющем личность

Иванова

Отчество (на русском языке) - при наличии, как в документе, удостоверяющем личность

Ивановна

Дата рождения учащегося

01.01.2006

Месяц и год окончания учреждения образования

062022

Имя учащегося(на русском языке) - как в документе, удостоверяющем личность

Светлана

Выбранный уровень риска "Карта учащегося" Ограничений на совершение операций нет

далее

| Данные дон                                  | кумента, удостоверяющего личность учащегося |
|---------------------------------------------|---------------------------------------------|
| Вид документа                               | Идентификационный номер                     |
| Серия документа                             | Номер документа                             |
| Кем выдан документ, удостоверяющий личность | Дата выдачи документа (действует с:)        |
| Срок действия документа (действует по:)     | Фамилия (в латинской транслитерации)        |
| Имя (в латинской транслитерации)            |                                             |
| Редактировать данные учащегося              |                                             |
| 🖺 Информация о родителе (законном           | представителе) 🔿                            |
| Личные д                                    | анные родителя (законного представителя)    |
| Фамилия                                     | Имя                                         |
| Отчество                                    | Фамилия (в латинской транслитерации)        |
| Имя (в латинской транслитерации)            | Вид документа, удостоверяющего личность     |
|                                             | далее                                       |

|              | идентификационный номер                                                    |              | Серия,номер документа                             |                |        |          |         |
|--------------|----------------------------------------------------------------------------|--------------|---------------------------------------------------|----------------|--------|----------|---------|
|              |                                                                            |              |                                                   |                |        |          |         |
|              | Кем выдан документ, удостоверяющий личность                                |              | Дата выдачи документа (действует с:)              |                |        |          |         |
|              |                                                                            |              |                                                   |                |        |          |         |
|              |                                                                            |              |                                                   |                |        |          |         |
|              | Срок действия документа (действует по:)                                    |              | Дата рождения                                     |                |        |          |         |
|              |                                                                            |              |                                                   |                |        |          |         |
|              | Алрес электронной почты (булет использован лля                             |              | Номер мобильного телефона (булет использован      |                |        |          |         |
|              | уведомления о номере одобренной банком заявки                              |              | для уведомления о готовности карточек)            |                |        |          |         |
|              | на оформление карточки)                                                    |              |                                                   |                |        |          |         |
|              |                                                                            |              |                                                   |                |        |          |         |
|              |                                                                            |              |                                                   |                |        |          |         |
|              | учреждение оанка, в котором оудет открыт новыи<br>счет и выдана карточка   |              |                                                   |                |        |          |         |
|              |                                                                            |              |                                                   |                |        |          |         |
|              |                                                                            |              |                                                   |                |        |          |         |
|              | Редактировать данные родителя (законного представителя)                    |              |                                                   |                |        |          |         |
|              |                                                                            |              |                                                   |                |        |          |         |
|              |                                                                            |              |                                                   |                |        |          |         |
| $\checkmark$ | Полтверждаю, что вся вышеуказанная информация является г                   | полной и т   | очной. Полтверждаю, что являюсь родителем (закон  | ным прелставит | елем)  |          |         |
|              | ······································                                     | учаш         | егося                                             |                |        |          |         |
|              | 1                                                                          |              |                                                   |                |        |          |         |
|              |                                                                            | продол       | жить                                              |                |        |          |         |
| При          | выборе варианта «С выпуском (основной) карто                               | очки на      | имя родителя (законного представи                 | птеля)» выв    | одится | информа  | ция об  |
| опла         | ге и способе ее совершения                                                 |              |                                                   |                |        |          |         |
|              |                                                                            |              |                                                   |                |        |          |         |
| ~            | Подтверждаю, что вся вышеуказанная информация является полной и точной. По | дтверждаю, ч | но являюсь родителем (законным представителем) ПС | осле выбора    | способ | а оплаты | и (или) |
|              | учащегося                                                                  |              | по                                                | дтверждения    | введ   | ценных   | данных, |
|              | Оплатить в инфокиоске или в Интернет-банкинге                              | Оплати       | ть сейчас 20,00 ВУМ                               | ображается     | информ | ация о п | ринятии |
|              |                                                                            |              | Ба                                                | нком заявки    | и и сп | юсобах и | сроках  |
|              |                                                                            |              | И оп                                              | латы.          |        |          |         |

12